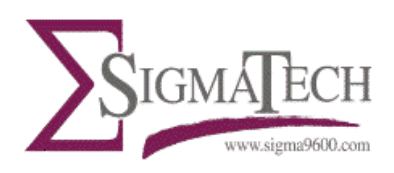

## SIGMATECH 白光 (White Light Collimator)式 UltraMap 桌上型半自動機種,UM-200-BT-FP 簡易 操作說明

此手冊提供 Sigmatech 客戶簡單的操作步驟,本手冊未提 到的功能,請參閱原廠手冊。若有任何不明瞭之處,請聯繫 科豐國際有限公司.

量測參數: 晶圓厚度(Wafer thickness)、彎曲度(Bow)、翹 曲度(Warp)

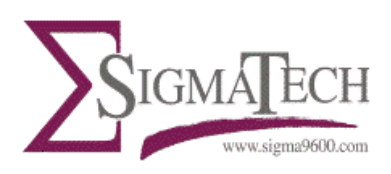

1 開機

 1.1.檢查:因本機所處環境粉塵較多,於使用前請以廠用空氣清除粉塵.,再開 啟電源。使用高壓空氣清潔時需間接噴,不可直接鏡頭以免粉塵刮傷鏡頭,花崗 岩平台可以用一般衛生紙,但是擦拭光學鏡頭絕對都要使用鏡頭拭淨紙。

1.2. 確認量測機台主高壓空氣源 20-30PSI(量測機台前方壓力表 MAIN AIR)

1.3. 平台氣源 5PSI. 壓力皆正常。(量測機台前方壓力表 STAGE AIR) 通常都會有氣壓存在於 AIR BEARING, 關機時也不會消失.

1.4.復歸前方 EMO 紅色按鈕(輕輕的順時針旋轉並向外拉)

1.5. 開啟以下各電源: 電腦 + 螢幕 + 機台電源(機台前方綠色按鈕) +上感測 頭控制器(UPPER PROBE)+下感測頭控制器(LOWER PROBE).

1.6. 在電腦進入 Windows 畫面後, 會見到 Sigmatech 的主程式 ICON 在桌面上。

1.7. 按兩下執行桌面上的 Sigmatech 的主程式, 會見到機台執行初始劃動作, Stage 移動並回到起始位置, 開機即完成。

2/11

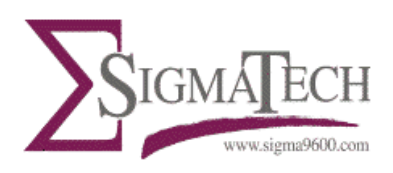

2. 進入操作環境及基本動作測試:一般使用可省略基本動作測試。

| VUltraMap - SetupSemiAuto                   |                 |
|---------------------------------------------|-----------------|
| Edt View                                    |                 |
| Newsgement                                  |                 |
| Calibration F                               |                 |
|                                             |                 |
| Select System Setup                         |                 |
| Land Land                                   |                 |
| Logov                                       |                 |
| EX                                          |                 |
|                                             |                 |
|                                             |                 |
|                                             |                 |
|                                             |                 |
|                                             |                 |
|                                             |                 |
|                                             |                 |
|                                             |                 |
|                                             |                 |
|                                             |                 |
|                                             |                 |
|                                             |                 |
|                                             |                 |
|                                             |                 |
|                                             |                 |
|                                             |                 |
|                                             |                 |
|                                             |                 |
|                                             |                 |
|                                             |                 |
|                                             |                 |
|                                             |                 |
|                                             |                 |
|                                             |                 |
|                                             |                 |
|                                             |                 |
|                                             |                 |
|                                             |                 |
|                                             |                 |
|                                             |                 |
|                                             |                 |
|                                             |                 |
|                                             |                 |
|                                             |                 |
|                                             |                 |
|                                             |                 |
|                                             |                 |
|                                             |                 |
|                                             |                 |
|                                             |                 |
|                                             |                 |
|                                             |                 |
|                                             |                 |
|                                             | User Level Engr |
| 🕂 Start 🔰 🖉 🖾 🚱 🚱 🔰 🖉 🖉 UtraMap - SetusSeni | Smit 4 72       |
|                                             |                 |
|                                             |                 |

2.1 從 WINDOWS 的桌面主畫面點選兩下操作軟體,稍待片刻會出現以下畫面:

2.1.1 軟體開啟:開啟 START 選項,點選登入(LOGIN)選項,輸入使用者密碼:密碼共有三個層級,(共有操作員,維修員,工程師三個層級)。目前這三個層級的密碼都是"12345",輸入後按 ENTER.層級設定有使用功能差異性,最低階的只能做量測及儲存的動作,高階的有權可以修改及設定參數。

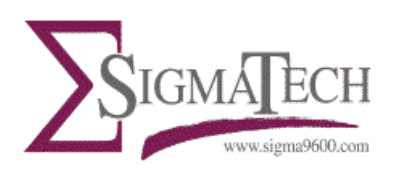

2.1.2 基本動作測試: CALIBRATION 選項是測試量測位置的移動能力。一般都 是機器測試時在用:四個綠色箭頭分別控制前後左右的方向,對話框內是 已設定的點,左邊" MOVE TO"的方塊按了就會到對應的位置。

| 🖉 UltraMap - SetupSemiAuto                                                           |                     |
|--------------------------------------------------------------------------------------|---------------------|
| Start Edit View                                                                      |                     |
|                                                                                      |                     |
|                                                                                      |                     |
| S Position Calibration                                                               |                     |
| (Sam)                                                                                |                     |
|                                                                                      |                     |
|                                                                                      |                     |
|                                                                                      |                     |
|                                                                                      |                     |
|                                                                                      |                     |
|                                                                                      |                     |
|                                                                                      |                     |
|                                                                                      |                     |
|                                                                                      |                     |
| E locament Mode                                                                      |                     |
|                                                                                      |                     |
|                                                                                      |                     |
| 1 Vacuum on                                                                          |                     |
| Location Name OriginalXY CurrentX Y CHANGED                                          | select              |
| Move To Center of Waler 0.0 0.0 No                                                   | elect               |
| Move To Manual Load Position 37427,82721 37427,82721 No                              |                     |
| Move To Calkative Birck #1 45927 102220 45927 102220 No                              | succe               |
| Move To Calibration Block #2 46927.103220 46927.103220 No                            | lect                |
| Move To Calbration Block #3 46927,103220 46927,103220 No                             | sloct               |
| Move To Sale Position 37427,82720 37427,82720 No                                     | Nect                |
| Move to Dak Reference Post 47277/81676 47277/81676 No                                | SIACE               |
| Move to Spare Poston 1,0 1,0 No<br>Move to Dispare Poston 27501 78344 75501 78344 No | sect                |
| Move To Upper Right Linit -7537175815 -7537175815 No                                 | slot                |
|                                                                                      |                     |
|                                                                                      |                     |
| Show Probe Save                                                                      | a l                 |
|                                                                                      |                     |
|                                                                                      |                     |
|                                                                                      |                     |
|                                                                                      |                     |
|                                                                                      |                     |
|                                                                                      |                     |
|                                                                                      |                     |
|                                                                                      |                     |
|                                                                                      | Hard and Ferlins    |
|                                                                                      | User Levet Engineer |
| 🔧 Start 💦 🖉 🖳 😋 🎭 🧠 🖉 🖉 UtraMap - SetupSens 🍸 process-1.bm                           | 9500 (10 720 PH     |
|                                                                                      |                     |
|                                                                                      |                     |

3 設定: MEASUREMENT 選項是執行量測動作的:有五個選項 (RECIPE, WAFER, DATA FILTER, PROCESS INFO, WAFER IDS)

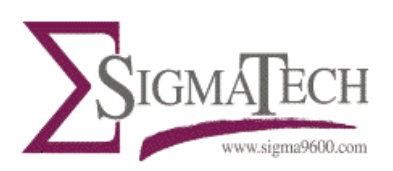

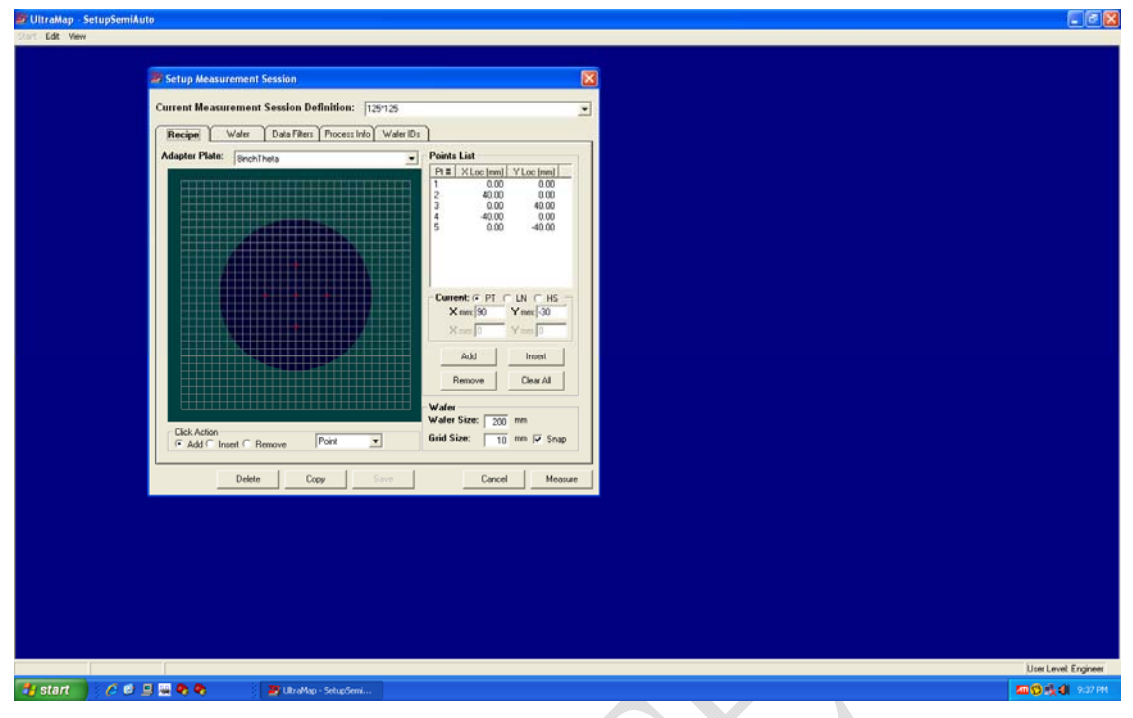

3.1 先設定量測模式 RECIPE

3.1.1 先給這個量測模式一個名稱. (156x156 或是 125x125 或是任何名稱都可以).

3.1.2 定義量測的點數及位置,選定的點會以紅色顯示(目前看到五點).對應的 X-Y 座標顯示在右邊的對話框.點的選擇可以滑鼠直接點選,也可以用輸入 的方式選取.(加點:ADD. 插入:INSERT. 移除:ROMOVE 全部清除:CLEAR ALL).連擊兩次點座標可以直接刪除該點.

3.1.3 WAFER:

3.1.3.1 WAFER SIZE:定義量測物件大小(藍色圓形區, 200mm). 選取點必在區域內.

3.1.3.2 GRID SIZE:網格點的大小,目前定義 10mm. 如果選擇 5mm. 會看到格子與 10mm 模式一樣, 差別在於 5mm 可選非交叉點, 而 10mm 只可選交叉點.

3.1.4 定義好量測模式,儲存檔案(選取"SAVE"按鈕)

3.1.5 開始量測(MEASURE), 直接可跳 ITEM 4 的畫面操作.

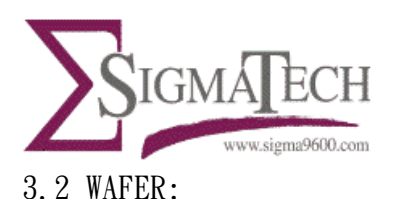

| Statup Measurement Session       Image: Current Measurement Session Definition:         Recipe       Water Definition:         Number of MeasureLayer:       Image: Source Power:         Style Layer:       Image: Type         Style Layer:       Image: Type         Style Layer:       Image: Type         Style Layer:       Image: Type         Style Layer:       Image: Type         Style Layer:       Image: Type         Image: Style Layer:       Image: Type         Image: Type       Image: Type         Image: Type       Image: Type                                                                                                    | Setup Measurement Session Definition:       [1297:25]         Recco       Water       Data Files:       Process Mol Water IDs         Lever Definition:       Source Power:       Image: Type       Million         Strafer of Measurable Layer:       Image: Type       Million       Source Power:         Strafer of Measurable Layer:       Image: Type       Million       Source Power:         Strafer of Measurable Layer:       Image: Type       Million       Source Power:         Strafer of Features:       Water, 10001000L       Image: Type       Million         Field Pohee Mode       C way Marged (10000 manage)       Field Pohee Mode       C way way and (10000 manage)         J       Peint in Cluster       Urge Vacuum       Measure       Measure         Delete       Cory       Source       Measure       Measure                                                                                                    | emiAuto |                                 |                                            |            |                  |    |
|----------------------------------------------------------------------------------------------------|----------------------------------------------------------------------------------------------------|---------|---------------------------------|--------------------------------------------|------------|------------------|----|
| Current Measurement Session Definition: [129125<br>Recço Wafe: Data Files: Process Hol Water Ds<br>Lever Definition Number of Measured Layer: 1 - Source Power: Style Layer: Varies: 1 - Source Power: Style Layer: Varies: 1 - Source Power: 1 - Source Power: Detter: Core Style Layer: Cancel Measure:                                                                                                    | Current Measurement Session Definition:       129725         Recon       Wafer Data Fleer:       Process Help Wafer Dos         Lever Database       1                                                                                                    |         |                                 |                                            |            |                  |    |
| Current Measurement Session Definition: [129125<br>Recipe Model Data Filter Process Info Wider ID;<br>Layer Definition Number of Measurable Layer: 1 - Source Power:<br>Surgie Layer: Vides, TOULIDOX. 0                                                                                                    | Current Measurements Session Definition:     129129       Recipe     Market     Data Filters       Layer Definition     Number of Measurable Layer:     1                                                                                                    | Setup ( | Measurement Session             |                                            |            |                  |    |
| Current Meadlement Readon Definition:     [2512]       Recipe     Model     Dubar Ren Process Info       Lyper Definition                                                                                                    | Current Meadurement Section Definition:     [127]25       Recipe     Walkin     Data Titem Process Info Walke IDs       Logent Definition     Source Power:       Logent Definition     1       Number of Measurable Layers:     1       Stright Layer:     1       Walker, 1000/1000,     0       Stright Layer:     Walker, 1000/1000,       Factor     Beneral Waler Shape       C. Hos Selection     C. May Ball (1000 margo)       F. Hos Selection     C. Way Ball (1000 margo)       C. Way Ball (1000 margo)     C. Way Ball (1000 margo)       C. Way Ball (1000 margo)     C. Way Ball (1000 margo)       C. Way Ball (1000 margo)     C. Way Ball (1000 margo)       C. Way Ball (1000 margo)     C. Way Ball (1000 margo)       Delete     Coord       Delete     Coord                                                                                                    | C       |                                 | feature                                    |            |                  |    |
| Recipe     Wider     Deals Tilter       Layer     Definition       Nutrier     Source Power.       Layer     Image: Image: Ima | Tecjo       Wider       Deba Tiltar       Process Mol       Wider Dr.         Layes       Layes       Souce Power.       Souce Power.         Layes       Type       Hit         Stright Layer:       Wider, 10001000.       0         Sufface Feature:       General Water Shape       Prove The Stright Layer:         Sufface Feature:       General Water Shape       Prove The Stright Layer:         Sufface Feature:       General Water Shape       Prove The Stright Layer:         Sufface Feature:       Feature Mater Shape       Prove The Stright Layer:         Sufface Feature:       Feature Mater Shape       Prove The Stright Layer:         Sufface Feature:       Feature Mater Shape       Prove The Stright Layer Mater Shape         Prove The Stright Layer:       Very Field (100.1000.map)       Prove The Stright Layer Mater Shape         Sufface Feature:       Uvery Field (100.1000.map)       Prove The Stright Layer Mater Shape         Sufface Stright       Uvery Very Mater Shape       Mater Mater Shape         Sufface Stright       Prover The Stright Layer Mater Shape       Mater Mater Shape         Prover Stright       Prover Stright Layer Mater Shape       Prover Stright Layer Mater Shape         Sufface Stright       Prover Stright Layer Mater Shape       Prover Stright Layer Mater Shape                                                                                                    | Current | Reasurement Session Definition: | 11818                                      | -          |                  |    |
| Layer Definition         Number of Measurable Layers:         Surget Eager:         Single Layer:         Wider_1000/0000.         Surface Featurer         Both Surfaces Painted         C         More Third Probe Mode         C       Wager (10000 wasp)         Find Probe Mode         C       Wager (10000 wasp)         C       Vager (10000 wasp)         C       Vager (10000 wasp)         C       Vager (10000 wasp)         C       Vager (10000 wasp)         Debte       Copy       Same                                                                                                    | Layer Defaultion         Number of Measurable Layers:         Type         Single Layer:         Water, 1000/10000,         ©         Striftace Features         General Water Shape         C         Mo Stelection         C Very High(1000 mean)         C         Very High(1000 mean)         C         Very High(1000 mean)         C       Very Waged()-1000 mean)         C       Very Waged()-1000 mean)         C       Very Waged()-1000 mean)         C       Very Waged()-1000 mean)         Delet       Copy         Delet       Copy                                                                                                    | Recipe  | Water Data Filters Process In   | No[WaterIDs]                               |            |                  |    |
| Number of Messande Layer:     Souder Power       Single Layer:     Water 1000/10000.       Single Layer:     Water Shape       Surface Features     General Water Shape       Buth Surface Pailured     C No Stection.       Fried Poble Mode     Varyed (10000 Nave)       Fried Poble Mode     Varyed (10000 Nave)       Varyed (10000 Nave)     Varyed (10000 Nave)       Varyed (10000 Nave)     Varyed (10000 Nave)       Varyed (10000 Nave)     Varyed (10000 Nave)       Varyed (10000 Nave)     Varyed (10000 Nave)       Varyed (10000 Nave)     Varyed (10000 Nave)       Varyed (10000 Nave)     Varyed (10000 Nave)                                                                                                    | Nutree of Monade Layer:                                                                                                    |         | Layer Definition                | 1                                          |            |                  |    |
| Single Layer     Vulder_TOULIDOX     0       Single Layer     Vulder_TOULIDOX     0       Sufface Features     0       C Buth Sufface Pointed     C No Stection       C Vary Tark (100m wap)     C Vary Tark (100m wap)       C Wayed (1000m wap)     C Wayed (1000m wap)       G Points in Cunter     U to Varout       Detete     Copy     Serr                                                                                                    | Single Layer     Wader, TOULIDOD.     0       Surface Features     General Wader, Shape       F Both Surface Pointed     C No Selection.       F Both Surface Pointed     F No Selection.       C Way Mat (100, wasp)     F Ned Yabout Node       F No Selection.     C Way Mat (100, wasp)       C Way Waged (100, 100, km wasp)     Varyed (100, km wasp)       S Points in Dutter     Uter Vacuum       Delete     Copy                                                                                                    |         | Number of Measurable Layers:    | Source Power:                              |            |                  |    |
| Surface Featurer     General Water Shape       Buth Surfaces Pointed     C No Selection       Field Those Mode     C Way Field (100,000,000 wap)       Field Those Mode     C Way Field (100,000,000 wap)       S register     C Way and (100,000,000 wap)       S register     C waped (100,000,000 wap)       Delete     Copy       Delete     Copy                                                                                                    | Surface Features     General Water Shape       If Both Surface Published     C No Selection       If Both Surface Published     If No Selection       If Wayned (1000 nowsp)     Fried Pote Node       If Vory Wayned (): 1000un wasp)     If Vory Wayned (): 1000un wasp)       If Wayned (): 1000un wasp)     If Wayned (): 1000un wasp)       If Wayned (): 1000un wasp)     If Wayned (): 1000un wasp)       If Wayned (): 1000un wasp)     If Wayned (): 1000un wasp)       If Wayned (): 1000un wasp)     If Wayned (): 1000un wasp)       If Wayned (): 1000un wasp)     If Wayned (): 1000un wasp)                                                                                                    |         | Single Laver. Water 10011       |                                            |            |                  |    |
| Surface Features     Benenal Water Shape <sup>C</sup> Ho Schecker <sup>C</sup> Ho Schecker <sup>C</sup> Ho Schecker <sup>C</sup> Yery Flat (100un wap) <sup>C</sup> Yery Flat (100un wap) <sup>C</sup> Yery Hole (100un wap) <sup>C</sup> Yery Waped (1001000m wap) <sup>C</sup> Yery Waped (1001000m wap) <sup>S</sup> Points in Duater <sup>C</sup> Ure Vacum        Detete     Copy <sup>Concel</sup>                                                                                                    | Surface Festures     General Water Shape <sup>C</sup> No Selecton <sup>C</sup> Vap Unit (100m wap) <sup>C</sup> Vaped (10100m wap) <sup>C</sup> Vaped (10100m wap) <sup>C</sup> Vaped (10100m wap) <sup>C</sup> Vaped (1000m wap) <sup>C</sup> Vaped (1000m wap) <sup>C</sup> Vaped (2000m wap) <sup>C</sup> Vaped (2000m wap) <sup>C</sup> V         |         | 1 miles tools                   |                                            |            |                  |    |
| Surface Features     General Water Shape       Image: Buth Surfaces Pointed     Image: No Surfaces Pointed       Image: Buth Surfaces Pointed     Image: No Surfaces Pointed       Image: Buth                                                                                                    | Surface Features       General Water Shape         Fill Suface Publied       No Selection         Group Table Mode       Field Table Mode         Field Table Mode       Waynal (1000 marp)         Waynal (1000 marp)       Vary Vargad (1000 marp)         Point in Cluster       Ure Vacuum         Delete       Care       Cancel       Measure                                                                                                    |         |                                 |                                            |            |                  |    |
| Surface Features         F Buth Surfaces Publied         C No Selection         C Vary Flat (100um wap)         F Field Pote Mode         C Vary Varget (1000um wap)         C Vary Varget (1000um wap)         S relation Cutter         Delete       Copy         Cancel       Measure                                                                                                    | Surface Features       General Water Shape         F Buth Surfaces Publishd       C No Selection         C Vary Fat (1000an wap)       Fined Poble Mode         C Vary Fat (1000an wap)       C Vary Vat (1000an wap)         Y Vary Vat (1000an wap)       C Vary Vat (1000an wap)         Y Vary Vat (1000an wap)       C Vary Vat (1000an wap)         Y Vary Vat (1000an wap)       C Vary Vat (1000an wap)         Y Vary Vat (1000an wap)       C Vary Vat (1000an wap)         Y Vary Vat (1000an wap)       C Vary Vat (1000an wap)         Y Vary Vat (1000an wap)       Meanue                                                                                                    |         |                                 |                                            |            |                  |    |
| Surface Features     General Water Shape       Buth Sufacer Pointed     No Selection       Way Tail (100an wap)     Way Tail (100an wap)       Wayed (100.1000an wap)     Wayed (100.1000an wap)       Wayed (100.1000an wap)     Wayed (100.1000an wap)       9     Points in Cluster       Defete     Copy       Sere     Cancel                                                                                                    | Surface Features       General Water Shape         Both Surfaces Polished       No Stefacion         '' Very Flat (z 100un wap)       Fired Potebe Mode         '' Wayned (1000un wap)       '' Very Wayned (): 1000un wap)         '' Very Wayned (): 1000un wap)       '' Very Wayned (): 1000un wap)         '' Very Wayned (): 1000un wap)       '' Very Wayned (): 1000un wap)         '' Very Wayned (): 1000un wap)       '' Very Wayned (): 1000un wap)         Delete       Copy       Some         Delete       Copy       Some                                                                                                    |         |                                 |                                            |            |                  |    |
| Surface Features     C enced Water Shape       Both Surfaces Pointed     C No Stection       Vary Flat (: 100um warp)     Finded Nobe Nobe       Vary Varged (: 100 1000um warp)     Vary Varged (: 100 1000um warp)       Very Varged (: 100 1000um warp)     Use Vacoum       Jefete     Copy     Cancel                                                                                                    | Surface Features       General Wafer Shape         C No Selection       C No Selection         C Wapel (100.1000 wap)       F Nee Phobe Mode         C Wapel (100.1000 map)       C Wapel (10000 map)         C Wapel (10000 wap)       C Wapel (10000 map)         9 Points in Cluster       Use Vacum         Delete       Copy       Same                                                                                                    |         |                                 |                                            |            |                  |    |
| Surface Features     General Waler Shape       Bith Surfaces Politiked     C No Selection       Polity Fail (1000m wasp)     Polity Fail (1000m wasp)       Points in Cluster     U the Vacuum       Detete     Care     Measure                                                                                                    | Surface Features     General Wafer Shape       Buth Sufaces Publed     C No Selection       C Vep Tul (< 1000 weap)                                                                                                    |         |                                 |                                            |            |                  |    |
| Suface Featurer       General Water Shape         Buh Suface: Pointed       Points in Obstection         Points in Obstect       Points in Obstect         Defete       Copy         Cancel       Measure                                                                                                    | Sufface Features       General Water Shape         Buth Sufface Pointed       C Mos Selection         C Very File (< 100um wap)                                                                                                    |         |                                 |                                            |            |                  |    |
| Both Surfaces Publied     C No Selection:       C* Very Flat (< 100m wap)                                                                                                    | Both Surfaces Pointed     C Mo Selection:       G Very TR (< 100m was)                                                                                                    |         | Surface Features                | General Water Shape                        |            |                  |    |
| Image: Copy State     Cancel       Image: Copy State     Cancel                                                                                                    | Image: Comp Tail (: 1000m, marg)       Image: Field Phote Mode       Image: Warped (: 1000m, marg)       Image: Warped (: 1000m, marg)       Im                                                                                                    |         | F Both Surfaces Polished        | C No Selection                             |            |                  |    |
| Image: Concel     Fined Ptobe Mode       Image: Concel     Image: Concel       Image: Concel     Measure                                                                                                    | Image: Copy     Fined Probe Mode       Image: Copy     Image: Copy       Image: Copy     Image: Copy                                                                                                    |         |                                 | (* Very Flat (< 100um warp)                |            |                  |    |
| C     Waped (1001000m wap)       C     Very Waped (> 1000m wap)       S     ▼       Deleter     Copy       Store     Cancel                                                                                                    | Image: Construction     Image: Construction       Image: Construction     Image: Construction       Image: Construction     Image: Construction       Image: Construction     Image: Construction       Image: Construction     Image: Construction       Image: Construction     Image: Construction                                                                                                    |         |                                 | Event Packer Mode                          |            |                  |    |
| Image: Inclusion waps       Image: Inclusion waps                                                                                                    | Image: Concept Solve     Concept Measure                                                                                                    |         |                                 | C https://www.info.com/                    |            |                  |    |
| 3     Points in Cluster       Delete     Copy       Sime     Cancel                                                                                                    | 3     Points in Cluster     If Ute Vacuum       Delete     Copy     Sover     Cancel                                                                                                    |         |                                 | <ul> <li>waped (roo-roooun wap)</li> </ul> |            |                  |    |
| 9     Points in Duster     F Ute Vacuum       Delete     Copy     Same       Concet     Measure                                                                                                    | Image: Second Second                         |         |                                 | C Very Warped (> 1000um warp)              |            |                  |    |
| Delete Copy Save Cancel Measure                                                                                                    | Delete Copy Sove Cancel Measure                                                                                                    |         | 9 Points in Charter             | Use Vacuum                                 |            |                  |    |
| Delete Copy Sover Cancel Measure                                                                                                    | Delete Copy Since Cancel Measure                                                                                                    |         | 15 Tomarcana                    |                                            |            |                  |    |
| Detete Copy Sove Cancel Measure                                                                                                    | Delete Copy Lorr Cancel Measure                                                                                                    |         |                                 |                                            |            |                  |    |
|                                                                                                    |                                                                                                    |         | Delete Copy                     | Save Cancel                                | Measure    |                  |    |
|                                                                                                    |                                                                                                    |         |                                 |                                            |            |                  |    |
|                                                                                                    |                                                                                                    |         |                                 |                                            |            |                  |    |
|                                                                                                    |                                                                                                    |         |                                 |                                            |            |                  |    |
|                                                                                                    |                                                                                                    |         |                                 |                                            |            |                  |    |
|                                                                                                    |                                                                                                    |         |                                 |                                            |            |                  |    |
|                                                                                                    |                                                                                                    |         |                                 |                                            |            |                  |    |
|                                                                                                    |                                                                                                    |         |                                 |                                            |            |                  |    |
|                                                                                                    |                                                                                                    |         |                                 |                                            |            |                  |    |
|                                                                                                    |                                                                                                    |         |                                 |                                            |            |                  |    |
|                                                                                                    |                                                                                                    |         |                                 |                                            |            |                  |    |
|                                                                                                    |                                                                                                    |         |                                 |                                            |            |                  | ju |
|                                                                                                    |                                                                                                    | 💷 🔜 🎝 4 | 🐉 🛛 🌌 UltraMap - SetupSem       |                                            |            |                  |    |
| Tana a sa sa sa sa sa sa sa sa sa sa sa sa                                                                                                    | Time State State S |         |                                 |                                            | 107 NO. 10 | NUMBER OF STREET |    |

3.2.1 LAYER DEFINITION:選擇 單層或是多層,貴公司產品是使用單層.選"1"

- 3.2.2 SURFACE FEATURES: WAFER 有 無 抛 光 (POLISH).
- 3.2.3 GENERAL WAFER SHAPE: WAFER 形狀有無彎曲(WARP)
- 3.2.4 POINT IN CLUSTER: 每個位置取多少點作量測均值.目前設定9點.
- 3.2.5 Type:顯示上下鏡頭的選用赫茲.U為上(upper).L為下(lower)
- Data filter:可過濾數據,區分合格與不合格的數據.不合格的以淺白色字樣讀 出但是不顯示.畫面左方是針對整片 wafer.右方是針對單一位置的多 點量測
- Process Info:區分為無限(OPEN)跟定數兩種選項.選擇無限選項時可一直執行 量測最後完成再將所有數據存檔.定數選項在執行數字定義的測量 次數之後,軟體就會提醒您"完成了本批次,請執行資料存檔".通 常這是因為可能一批有好幾盒,一盒可能裝數片 wafer.

Wafer ID: 給每片 wafer 識別碼, 區分批號跟序號.

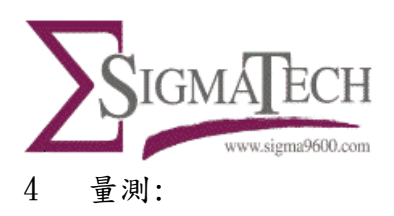

4.1 放置 WAFER 於平台, 並點選" START"按鈕. 就開始量測, 如以下畫面.

| Last TAP Unit          |                                         |   |                                   |
|------------------------|-----------------------------------------|---|-----------------------------------|
| CALL - LEVEL - FERTY   |                                         |   |                                   |
|                        |                                         |   |                                   |
| 2 UltraMap Measurement |                                         | 1 |                                   |
|                        | Harmond States                          |   |                                   |
|                        | Measurement Status                      |   |                                   |
|                        |                                         |   |                                   |
|                        | Mater ID                                |   |                                   |
|                        | Point R: Lot ID                         |   |                                   |
|                        | System Meszage:                         |   |                                   |
|                        | Please place wafer #1 on stage.         |   |                                   |
|                        |                                         |   |                                   |
|                        | Press 'Start' to start measuring.       |   |                                   |
|                        |                                         |   |                                   |
| )                      |                                         |   |                                   |
| Water# Point# Position | Surface A Surface B Surface D Surface D |   |                                   |
|                        |                                         |   |                                   |
|                        |                                         |   |                                   |
|                        |                                         |   |                                   |
|                        |                                         |   |                                   |
|                        |                                         |   |                                   |
|                        |                                         |   |                                   |
|                        |                                         |   |                                   |
|                        |                                         |   |                                   |
|                        |                                         |   |                                   |
|                        |                                         |   |                                   |
|                        |                                         |   |                                   |
|                        |                                         |   |                                   |
|                        | Stat Short Conduct Ew                   |   |                                   |
|                        | Unit Contraction Contraction            |   |                                   |
| Wafer Count: 0         |                                         |   |                                   |
|                        |                                         |   |                                   |
|                        |                                         |   |                                   |
|                        |                                         |   |                                   |
|                        |                                         |   |                                   |
|                        |                                         |   |                                   |
|                        |                                         |   |                                   |
|                        |                                         |   |                                   |
|                        |                                         |   |                                   |
|                        |                                         |   |                                   |
|                        |                                         |   |                                   |
|                        |                                         |   | User Level: Engineer              |
| 🛃 start 📄 🕴 🖉 🛄 🕅      | 🚱 🚱 🕴 🍱 UltraMap - SetupSemi            |   | <b>20 (3) -12 -13</b> -12 -13 -12 |
|                        |                                         |   |                                   |
|                        |                                         |   |                                   |
|                        |                                         |   |                                   |

4.2 如果要更換新 WAFER, 於第一片量測後依照對話框顯示的資料換上第二片 WAFER, 並按" START" 按鈕. 下圖為已量測兩組數據的畫面. 量測完成後 按"FINISHED"按鈕即可. Surface A 是下鏡頭的數據.

| amap setupsellimato   |                                         |              |
|-----------------------|-----------------------------------------|--------------|
|                       |                                         |              |
|                       |                                         |              |
| UltraMap Measurement  | 193                                     |              |
|                       |                                         |              |
|                       | Measurement Status                      |              |
|                       |                                         |              |
|                       | Water ID                                |              |
|                       | Point # Lot ID                          |              |
|                       | System Meszage:                         |              |
|                       | Please place wafer #3 on stage.         |              |
|                       | Press 'Start' to continue measuring.    |              |
|                       | Press 'Finished' if done measuring.     |              |
|                       |                                         |              |
|                       |                                         |              |
| afer# Point# Position | Surface A Surface B Surface C Surface D |              |
| 1 0.00,0.00           | 219.04 428.94                           |              |
| 3 0.00,40.00          | 66.63 270.85                            |              |
| 4 -40.00.0.00         | 307.65 597.93                           |              |
| 1 0.00,0.00           | 218.79 428.30                           |              |
| 2 40.00.0.00          | 432.71 600.17                           |              |
| 4 -40.00,0.00         | 307.65 595.40                           |              |
| 5 0.00,-40.00         | 59.78 272.37                            |              |
|                       |                                         |              |
|                       |                                         |              |
|                       |                                         |              |
|                       |                                         |              |
|                       |                                         |              |
|                       | Start HEORE FINGING COR                 |              |
| r Count: 1            |                                         |              |
|                       |                                         |              |
|                       |                                         |              |
|                       |                                         |              |
|                       |                                         |              |
|                       |                                         |              |
|                       |                                         |              |
|                       |                                         |              |
|                       |                                         |              |
|                       |                                         |              |
|                       |                                         | User Level E |
|                       | A Contraction                           | me d d       |
|                       | a colarab - sectostar                   |              |

7/11

科豐國際有限公司 TEL: (03)5838122 FAX: (03)5835968

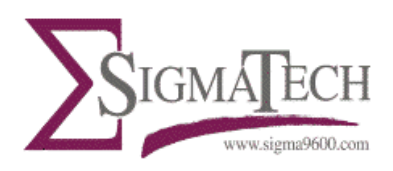

5. 顯示: 以下畫面是量測結果:相關數據如下說明

| 🖙 Data View - C.:Program Filet\STUltraklapMain\Data\Default_2008-19-04_17-45-43.cxv 🛛 🔀       |                                              |
|-----------------------------------------------------------------------------------------------|----------------------------------------------|
| e Data View - C: Program Files\STUltraMapMainDataDefault\Default_2008-10-06_12-45-43.cxv 🛛 関  |                                              |
| - Data View - C-IProgram Files/STUltraMapMain/DataWefault/Default_2008-10-06_12-45-43.cxv 🛛 🔞 |                                              |
| r Data View - C:Verogram Files/STUltraMapMain/Data/Default/2008-10-06_12-45-43.csv 🛛 🔀        |                                              |
|                                                                                               |                                              |
|                                                                                               |                                              |
| Measurement Sersion Info                                                                      |                                              |
| Logn Time:                                                                                    |                                              |
| Department                                                                                    |                                              |
| Lot Number:                                                                                   |                                              |
| See.                                                                                          |                                              |
| No. of Patz                                                                                   |                                              |
| Measurement Data                                                                              |                                              |
| Current View: Thuckness   Current Date: Water_10001000L                                       |                                              |
| Sample Thickness Ave.Thick Min.Thick Max.Thick TTV TIR                                        |                                              |
| 1 201400 20087 167.764 212.590 44.696 21.01                                                   |                                              |
| 2 2000 100.41 21247 42.00 21.00                                                               |                                              |
|                                                                                               |                                              |
|                                                                                               |                                              |
|                                                                                               |                                              |
|                                                                                               |                                              |
|                                                                                               |                                              |
|                                                                                               |                                              |
|                                                                                               |                                              |
|                                                                                               |                                              |
|                                                                                               |                                              |
|                                                                                               |                                              |
|                                                                                               |                                              |
|                                                                                               |                                              |
| Load Settion Mop Wafer Save Exit                                                              |                                              |
|                                                                                               |                                              |
|                                                                                               |                                              |
|                                                                                               |                                              |
|                                                                                               |                                              |
|                                                                                               |                                              |
|                                                                                               |                                              |
|                                                                                               |                                              |
|                                                                                               |                                              |
|                                                                                               |                                              |
|                                                                                               | User Level                                   |
| t _ j ∕ d d = □ • • • j = thatha-Shighni                                                      | User Level I<br>San <mark>San San Ala</mark> |

5.1 CURRENT VIEW:目前顯示的數據方式.有厚度(THICKNESS),形狀(SHAPE),慣 用模式(CUSTOM)

5.1.1 厚度模式(THICKNESS):可顯示 平均厚度,最小厚度,最大厚度. TTV, TIR

5.1.2 形狀模式(SHAPE): MIN BACK, MAX BACK, WARP, BOW, SORI FRONT, SORI BACK

5.1.3 慣用模式(CUSTOM):厚度模式跟形狀模式的綜合顯示.

6. 資料運用: 分為 XXXX. CSV, XXXX(SUMMARY). CSV, XXXXX. MAP 三種

6.1 XXXX.CSV 格式:可以 MS OFFICE 的 EXCEL 軟體讀取數據.

6.2 XXXX(SUMMARY). CSV 格式:可以 MS OFFICE 的 EXCEL 軟體讀取數據.

6.3 XXXX. MAP 格式:可以顯示於本機內的 WAFERMAP 軟體.一次量測會產生三種 數據(分別是 FRONT, BACK, THIN). 在進入 WAFERMAP 環境 之後,讀取格式為 XXXX. MAP 的檔案.可將數據轉化成 2D 或

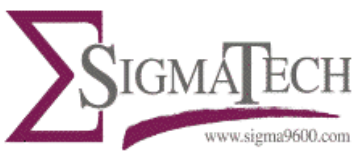

是 3D 的各種圖形.

6.4 如果需要畫面作資料:可以使用電腦的 print screen 按鈕, 再以小畫家軟體 貼上同時按 Ctrl &V 兩個按鈕即可.

7. 備品耗材:

7.1 光學感應頭控制器的光源:
品名及售價: Halogen display/Optic lamp
廠牌及編號: OSRAM/64602/50W/12V/G6,35/NAED 54607
常態壽命: 1000Hrs

7.2 保險絲(FUSE):控制器兩台各有一個,量測機一台有三個,總計五個.

裝機細節說明:

- 1. 設備裝置的桌子需穩固,如果獨立桌會震動,可以靠牆邊藉助牆面的強度.
- 2. 電源延長線需獨立不與其他設備共用,以免受其他機器電磁干擾.
- 3. 主空氣源以 20-30psi 進入,轉到 air bearing 為 5psi. 氣源是隨時都供應 air bearing. 主氣源建議加裝過濾器以便排除水分(三點組合過濾套件).
- 4. 開機前檢查:

可先輕輕移動 air bearing 到四個角. 確認可以順暢的運動. 開機後, air bearing 就由電腦接管, 無法隨意推動.

5. 標準 開機/關機 程序:此程序的目的在於避免開機時起始電壓跟電流衝壞設備.同時為了避免本機的光學鏡頭光纖與電腦衝突(光學 滑鼠之類的).請於電腦開機完成之後再開光學鏡頭控制 器.

開機程序:

電腦+螢幕-→光學鏡頭控制器(probe)→量測機台

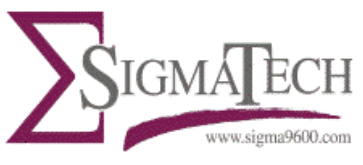

110V/10A 110V/?A $\rightarrow$ AC12V/4.2A 110V/?A $\rightarrow$ DC24V/? A

關機程序:可不需要關機,燈泡及電能會損耗能源. 量測機台→光學鏡頭控制器→電腦+螢幕

- 6. Air bearing 的調整:以手輕觸,如果感覺震動,代表 air bearing 的空氣流量 不均匀.這會干擾量測精度.請調整三個位置的空氣流量控 制螺絲.(在 air bearing 的背面可看到三個空氣噴出孔). 待調整到無震動即為正確.然後拿標準片,於邊緣設定三個 位置做測量,重複多次直到三點的測出數據一致.調整時會 聽到空氣流出的嘶嘶聲.這是正常的,等調整好了之後就會 安靜無聲.調整好之後,再將 set nut(size 6mm)鎖緊就完成 了.
- 7.上下鏡頭的對齊:先拿一張直角的紙張立在花崗岩平台,利用紙張的直角去對 準上下鏡頭.上鏡頭可以用旋鈕控制上下滑動.(前.後.左.右) 初步對正之後,然後將紙張懸置於上下鏡頭之間.下鏡頭會在 紙張上打出光暈,再將上鏡頭的光點對準在光暈正中間.
- 8. 固定式下鏡頭的調整:打開機台正前方的蓋子,可以看到兩個固定螺絲,小心 鬆開螺絲就可以調整,但要注意別讓下鏡頭掉了.
- 9. 光學鏡頭:須注意使用赫茲(Hz),赫茲的選用是依照 wafer 的形式而定. 抛光 面選用高赫茲(因為高赫茲的速度快,可以避開拋光片的光反射因 素.).未拋光的 wafer 選用低赫茲.(因為無光反射問題). 赫茲的變換 請按控制器的F3 按鈕切換,上下控制器顯示的 INT 數據顯示赫茲選 用適合與否,在0跟99 都是不適合的設定.單面拋光片子要注意量測 拋光面的控制器設定方式.
- 10. 數據樣板:裝機時,設備能力的再現性及精度驗證需使用拋光標準片才能取得正確數據.另外可多次量測平台上的標準塊規.再請客戶提供要量測的驗證片,用三種方式去確保精度.
- 11. 塊規的更換:在 air bearing 上面有一個塊規, 此塊規是每次量測的起始點跟 收尾閉合點. 在更換塊規時, 請注意塊規座上是否有溝槽. 固定螺 絲鎖上會不會造成塊規彎曲. 如果溝槽不合, 可先改用 Epoxy 膠 固定.

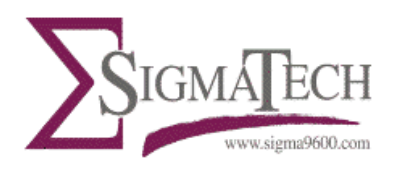

- 12. 在 calibration 的視窗,有四個綠色的手動箭頭.只要按了箭頭就可以控制 air bearing 的移動.當移動到所要的位置時,按 record 按鈕就會將目前 的位置告訴電腦軟體.這在原廠裝機時已經設定好了,平時不需變動.
- 13. 量測時, 請先確定量測點都避開 air bearing 的骨架...可以先用空機跑一次量 測動作. 確定每個點都避開, 就可以正式開始量測. 沒避開的點數據會明 顯不同
- 14 本機的鏡頭有效區間是 0~600um. 如果高低點差超過. 量測的數據就會有部份 失真. 原廠建議值為掐頭去尾各 20um, 亦即是 20~580um.
- 15. 花崗岩平台下方的運動滑軌, 如果有髒污, 請擦拭以減少摩耗, 增進壽命.
- 16.使用空氣槍清潔時:請注意不要直接噴,需採用間接噴,主要是因為怕粉塵在 空氣槍強力作用之下,會刮傷光學鏡頭.
- 17. 紅色的 EMO 按鈕是 110V 主電源轉換到 24V 的內部控制點. 如果需維修, 請注意 本機於插電時仍有 110V 的外部電力.

11/11